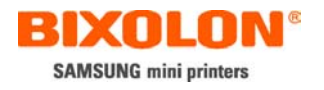

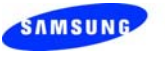

# 가상 메모리 스위치 매니저 사용자 설명서 (Virtual Memory Switch Manager)

## SAMSUNG BIXOLON SRP-275 Impact Printer

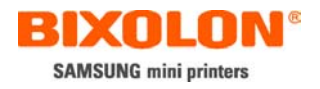

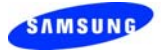

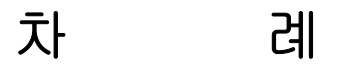

- 1. 소 개... 2
- 2. 사용환경 ... 2
  - 2.1 운영체제 ... 2
  - 2.2 인터페이스 ... 2
- 3. 통신설정 ... 3
- 4. 프린터 메모리 스위치 상태 읽기 ... 5
- 5. 프린터 메모리 스위치 상태 설정 ... 7

5.1 메모리 스위치 1번 설정 ... 7

5.2 메모리 스위치 2번 설정 ... 8

5.3 용지 설정 ... 9

5.4 Serial 통신설정 ... 10

5.5 기타... 11

가상 매모리 스위치 매니저

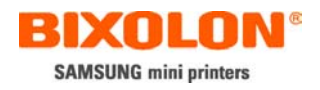

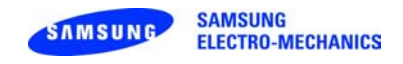

## 1. 소 개

이 설명서는 삼성 BIXOLON SRP-275 프린터를 위한 가상메모리 스위치 매니저 (Virtual Memory Switch Manger)를 사용하는 방법에 대한 설명이 나와있습니다.

#### 2. 사용 환경

#### 2.1 운영체제

- Microsoft Windows 98
- Microsoft Windows ME
- Microsoft Windows 2000
- Microsoft Windows XP
- Microsoft Windows 2003 Server

#### 2.2 인터페이스

- Serial(RS-232)
- Parallel
- USB

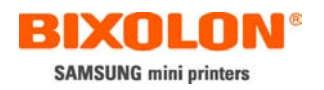

| SAMSUNG | SAMSUNG<br>ELECTRO-MECHANICS |
|---------|------------------------------|
|---------|------------------------------|

## **3.** 통신설정

1. 프로그램을 사용할 때 다음과 같은 대화상자가 나타납니다.

| Setting Communication 🛛 🛛 🔀 |           |                     |  |
|-----------------------------|-----------|---------------------|--|
| Interface Type-             | C PARALLI | EL C USB            |  |
|                             | Setting   | Check Communication |  |
| COM Port                    | COM1 •    | Self Test 1         |  |
| Baud Rate                   | 9600 -    |                     |  |
| Parity                      | None -    | Self Test 2         |  |
| Stop Bits                   | 1 •       | Run Manager         |  |

- 2. 현재 프린터에 연결된 인터페이스의 종류에 선택합니다.
   \*시리얼 통신시 통신포트번호(COM1,COM2,...) 및 속도(9600,19200,..)을 반드시 올바르게 선택하시기 바랍니다.
- 3. "Check Communication" 버튼을 클릭하여 현재의 통신상태를 점검합니다. 통신상에 이상이 없을 시에는 아래의 메시지 상자가 나타납니다.

| VMSM(    | SRP-275 Ver1.4) 🔀     |
|----------|-----------------------|
| <b>(</b> | Printer is connected, |
|          | <u></u> 확인            |

\*만약 위의 메시지 상자를 보지 못하셨다면, 프로그램 종료 후에 프린터를 껐다가 켜시고 프로그램을 재 시작 해주시기 바랍니다.

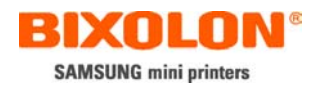

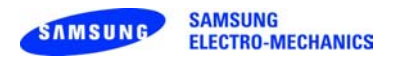

4. 통신상 이상이 없으면 "Self Test 1,2" 버튼과 "Run Manager" 버튼이 활성화됩니다.

| Setting Communication 🛛 🔀  |          |                    |
|----------------------------|----------|--------------------|
| Interface Type<br>C SERIAL | PARALLEL | C USB              |
| Communication S            | Setting  | and Communication  |
| LPT Port 🛛                 | LPT1 💽 🖸 | leck Communication |
| COM Port                   | COM1 🔽   | Self Test 1        |
| Baud Rate                  | 3600 🔄 🗕 |                    |
| Data Bits 🛛 🕅              | 3        | Self Test 2        |
| Parity 🛛                   | Vone 🔽 🗖 |                    |
| Stop Bits                  | <b>T</b> | Run Manager        |

[Self Test1]: 프린터의 셀프 테스트 페이지를 출력합니다. [Self Test2]: 프린터의 셀프 테스트 두 번째 페이지를 출력합니다. [Run Manager]: 프린터 "가상 메모리 스위치 매니저(VMSM)"를 실행합니다.

5. "Run Manager" 버튼을 클릭하여 가상 메모리 스위치 매니저"를 실행합니다.

| Virtual Memory Switch         | Manager(For SRP-27 | 5 V1.4)           |                  |
|-------------------------------|--------------------|-------------------|------------------|
| ┌ Virtual Memory Switch Statu | s                  |                   |                  |
| [PIN 1] Reserved              | C Reserved         | C Reserved        |                  |
| [PIN 2] Reserved              | C Reserved         | C Reserved        |                  |
| [PIN 3] Reserved              | C Reserved         | C Reserved        |                  |
| [PIN 4] Reserved              | C Reserved         | C Reserved        |                  |
| [PIN 5] Reserved              | C Reserved         | C Reserved        |                  |
| [PIN 6] Reserved              | C Heserved         | C Heserved        |                  |
| [PIN /] Reserved              | C Heserved         | C Heserved        |                  |
| [PIN 8] Reserved              | C Heserved         | C Heserved        |                  |
| Default Code Page             | Commun             | ication Status    | Control Status   |
|                               | Baund Ra           | ate : 🔽           | Get Status       |
| Brister Medel :               | Data Bits          | :                 | Set Status       |
| Firmware Version :            | Parity :           |                   |                  |
| Paper Width :                 | Flow Cor           | ntrol :           | Select Switch    |
| Deserves                      |                    | insting Cotting   | Switch 1 Stuatus |
| Progress                      |                    | incation setting  | Switch 2 Status  |
|                               | Una                | inge Comm Type    | 0 11011 2 014400 |
| User Status Setting           |                    |                   | 1                |
| Save Status                   | Load Status        | Initialize Status | Exit             |
|                               |                    |                   |                  |

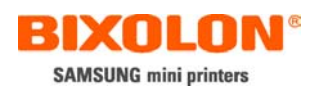

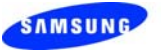

SAMSUNG ELECTRO-MECHANICS

## 4. 프린터 메모리 스위치 상태 읽기

| Virtual Memory Switch Ma        | nager(For SRF    | P-275 V1.4)               |                   | × |
|---------------------------------|------------------|---------------------------|-------------------|---|
| ┌ Virtual Memory Switch Status— |                  |                           |                   |   |
| [PIN 1] Reserved                | old C Reserved   | C F                       | Reserved          |   |
| [PIN 2] Reserved                | $m{C}$ Reserved  | C F                       | Reserved          |   |
| [PIN 3] Reserved                | ${f C}$ Reserved | C F                       | Reserved          |   |
| [PIN 4] Reserved                | C Reserved       | C F                       | Reserved          |   |
| [PIN 5] Reserved                | C Reserved       | O F                       | Reserved          |   |
| [PIN 6] Reserved                | C Heserved       | C I                       | Heserved          |   |
| [PIN 7] Reserved                | C Heserved       | O F                       | Heserved          |   |
| [PIN 8] Reserved                | () heserved      | O f                       | neserved          |   |
| Default Code Page               | Cor              | mmunication Status        | Control Status    |   |
|                                 | 🖃 🛛 Bau          | und Rate :                | Get Status        |   |
| Printer Model :                 | Dat              | a Bits :                  | Set Status        |   |
| Firmware Version :              | Par              | ity :                     |                   |   |
| Paper Width :                   | Flor             | w Control :               | Select Switch     |   |
| Prograce                        |                  | ,<br>mounication Sottling | Switch 1 Stuatus  |   |
|                                 |                  | Change Comm Tune          | 1 Switch 2 Status |   |
|                                 |                  | Change Comminype          |                   |   |
| User Status Setting             |                  |                           |                   |   |
| Save Status                     | Load Status      | Initialize Status         | Exit              |   |
|                                 |                  |                           |                   |   |

- 1. "GetStatus" 버튼을 클릭하여 프린터에 설정된 값을 가져옵니다.
- 2. 정상적으로 설정 값을 가져오면 아래의 메시지 상자가 뜨게 됩니다.

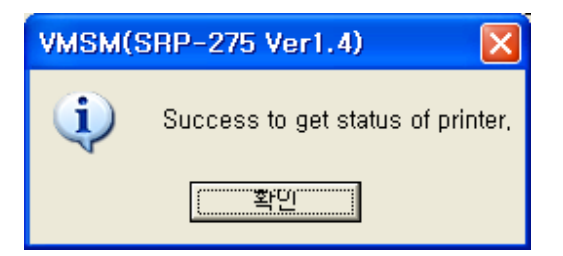

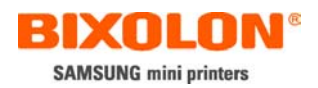

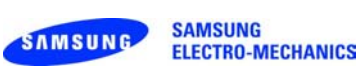

#### 3. 프린터에 설정된 값들을 볼 수 있습니다.

| Virtual Memory Switch Mar       | ager(For SRP-275 V1.4)         |                      | × |  |  |
|---------------------------------|--------------------------------|----------------------|---|--|--|
| ┌ Virtual Memory Switch Status— |                                |                      | _ |  |  |
| [PIN 1] Reserved                | C Reserved                     | $\sim$ Reserved      |   |  |  |
| [PIN 2] Reserved                | C Reserved                     | C Reserved           |   |  |  |
| [PIN 3] Reserved                | C Reserved                     | C Reserved           |   |  |  |
| Default Code Page Pin #1        | <ul> <li>Switch Off</li> </ul> | Switch On            |   |  |  |
| Default Code Page Pin #2        | <ul> <li>Switch Off</li> </ul> | Switch On            |   |  |  |
| Default Code Page Pin #3        | <ul> <li>Switch Off</li> </ul> | 🔿 Switch On          |   |  |  |
| Default Code Page Pin #4        | <ul> <li>Switch Off</li> </ul> | Switch On            |   |  |  |
| Default Code Page Pin #5        | <ul> <li>Switch Off</li> </ul> | Switch On            |   |  |  |
| Default Code Page               | Default Code Page              |                      |   |  |  |
| Code Page PC437 - USA           | Baund Rate : 9600              | Get Status           |   |  |  |
| Printer Model : SRP-275         | Data Bits : 8                  | Set Status           |   |  |  |
| Firmware Version : S01.01-12    | 2404 Parity : None             | Select Switch        |   |  |  |
|                                 |                                | Switch 1 Stuatus     |   |  |  |
| Progress                        | Communication Settti           | ting                 |   |  |  |
|                                 | Change Comm                    | Type Switch 2 Status |   |  |  |
| User Status Setting             |                                |                      | 1 |  |  |
| Save Status                     | Load Status Initialize         | Status Exit          |   |  |  |

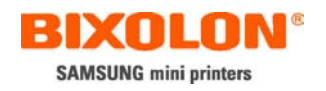

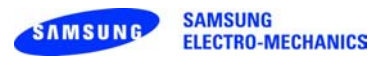

## 5. 프린터의 메모리 스위치 상태 설정

#### 5.1 스위치 1번 설정

| Virtual Memory Switch Mar                                 | ager(For SRP-275 V1.4)                    |                  |
|-----------------------------------------------------------|-------------------------------------------|------------------|
| ┌ Virtual Memory Switch Status —                          |                                           |                  |
| [PIN 1] Reserved                                          | C Reserved C F                            | Reserved         |
| [PIN 2] Reserved                                          | C Reserved C F                            | Reserved         |
| [PIN 3] Reserved                                          | C Reserved C F                            | Reserved         |
| Default Code Page Pin #1                                  | <ul> <li>Switch Off</li> <li>S</li> </ul> | Switch On        |
| Default Code Page Pin #2                                  | Switch Off     O                          | Switch On        |
| Default Code Page Pin #3                                  | Switch Off     Of                         | Switch On        |
| Default Code Page Pin #4                                  | © Switch Off C S                          | Switch Un        |
| Deladit Code Page Pill #5                                 |                                           | SWIICH OIL       |
| _ Default Code Page                                       | Communication Status                      | Control Status   |
| Code Page PC437 - USA                                     | Baund Rate : 9600                         | ✓ Get Status     |
| Code Page PC437 - USA<br>Code Page KataKana               | Data Bits : 8                             |                  |
| Code Page PC850 - Multilingual                            | Desitivation Desite                       | Set Status       |
| Code Page PC863 - Canadian Fi                             | ench                                      | Select Switch    |
| Code Page WPC1252 - Latin1                                | Flow Control :  DTR/DSR                   | Switch 1 Stuatus |
| - Code Page PC666 - Hussian                               | Communication Settting                    |                  |
| Code Page PC656 - Euro<br>Code Page PC862 - Israel        | Change Comm Type                          | Switch 2 Status  |
| Code Page PC864 - Arabic<br>Code Page Thai Character Code | 42                                        |                  |
| Code Page WPC1253 - Greek                                 | Status                                    | Exit             |
|                                                           |                                           |                  |
|                                                           |                                           |                  |

- 1. 녹색 상자의 "Switch 1 Status"버튼을 클릭합니다.
- 2. 파란색 상자안의 내용은 단지 설정핀의 상태를 보여줍니다. 파란색 상자안의 값을 변경하여도 실제 기본코드페이지에는 아무런 영향을 미치지 못합니다.
- 3. 기본코드페이지를 설정하려면 빨간색 상자안에서 코드페이지를 선택합니다.

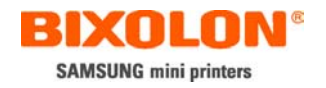

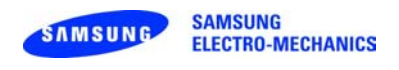

#### 5.2 스위치 2번 설정

1. 녹색 상자의 "Switch 2 Status" 버튼을 클릭합니다.

| Virtual Memory Switch Man                                                                                                    | nager(For SRP-275 V1.4)                                                                                                    | ×                                                                                                    |
|----------------------------------------------------------------------------------------------------|----------------------------------------------------------------------------------------------------|----------------------------------------------------------------------------------------------------|
| ┌ Virtual Mernory Switch Status —                                                                                                    |                                                                                                    |                                                                                                    |
| [PIN 1] Reserved                                                                                                    | C Reserved                                                                                                    | C Reserved                                                                                           |
| [PIN 2] Reserved                                                                                                    | C Reserved                                                                                                    | C Reserved                                                                                           |
| [PIN 3] Reserved                                                                                                    | C Reserved                                                                                                    | C Reserved                                                                                           |
| [PIN 4] Reserved                                                                                                    | Reserved                                                                                                    | C Reserved                                                                                           |
| Select Cover Open Status                                                                                                    | Paper-out     Becorved                                                                                                    | C Cover Open                                                                                         |
| Bufferfull Belease                                                                                                    | Normal                                                                                                    | O Fast                                                                                               |
| Cover is opened with printing                                                                                                    | <ul> <li>Automatically recoverable</li> </ul>                                                                                            | C Recoverable by command                                                                             |
| Default Code Page<br>Code Page PC437 - USA<br>Printer Model : SRP-275<br>Firmware Version : S01,01-122<br>Paper Width : 76mm (3,0<br>Progress | Communication Statu<br>Baund Rate : 9600<br>Data Bits : 8<br>Parity : None<br>Flow Control : DTR/I<br>Communication Setti<br>Change Comm | s Control Status<br>Get Status<br>Set Status<br>Select Switch<br>Switch 1 Stuatus<br>Switch 2 Status |
| Save Status                                                                                                    | Load Status Initialize S                                                                                                    | Status                                                                                               |

- 2. 빨간색 상자는 커버를 열었을 때 "용지없음(Paper-out)"으로 인식할지 "커버열림(Cover Open)"으로 인식할지를 설정합니다.
- 3. 파란색 상자는 프린터의 버퍼가 꽉 찼을 때 "보통속도(Normal)"로 복구할지 "빠른속도(Fast)"로 복구할지를 설정합니다.
- 4. 보라색 상자는 인쇄중 커버를 열었다가 닫았을 때 "자동으로 복구 (Automatically recoverable)"로 할지, "명령에 의한 복구(Recoverable by command)"로 할지를 설정합니다.

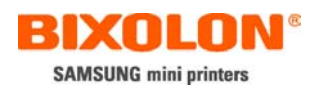

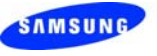

#### 5.3 용지설정

| Virtual Memory Switch M         | anager(For S                                       | RP-275 V1.4)            |                        |    |
|---------------------------------|----------------------------------------------------|-------------------------|------------------------|----|
| ┌ Virtual Memory Switch Status- |                                                    |                         |                        |    |
| [PIN 1] Reserved                | C Reserved                                         | C                       | Reserved               |    |
| [PIN 2] Reserved                | C Reserved                                         | 0                       | Reserved               |    |
| [PIN 3] Reserved                | C Reserved                                         | 0                       | Reserved               |    |
| Default Code Page Pin #1        | <ul> <li>Switch Off</li> </ul>                     | 0                       | Switch On              |    |
| Default Code Page Pin #2        | Switch Off                                         | 0                       | Switch On              |    |
| Default Code Page Pin #3        | Switch Uff                                         | 0                       | Switch Un              |    |
| Default Code Page Pin #4        | <ul> <li>Switch Uff</li> <li>Switch Uff</li> </ul> | 0                       | Switch Un<br>Switch On |    |
| Delault Code Page Pill #5       | • Switch On                                        | U.                      | SWICH OIL              |    |
| Default Code Page               |                                                    | Communication Status    | Control Status         |    |
| Code Page PC437 - USA           | ▼                                                  | Baund Rate : 9600       | Get Status             |    |
|                                 |                                                    | Data Bits : 8           | ▼ 0.4 0.4 m            |    |
| Printer Model : SRP-27          | 5                                                  | Paritu : Nopo           | Set Status             |    |
| Firmware Version : SULUI-       | 122404                                             |                         | Select Switch          |    |
| Paper width : /6mm (            | 3,007) 🗾 1                                         | -low Control : [DTR/DSR | Switch 1 Stuate        | us |
| Progress                        |                                                    | Communication Settting— |                        |    |
|                                 |                                                    | Change Comm Type        | e Switch 2 Statu       | s  |
| User Status Setting             |                                                    |                         |                        |    |
| Save Status                     | Load Status                                        | Initialize Statu        | IS Exit                |    |

빨간색 상자안에서 사용할 용지의 크기를 선택합니다.

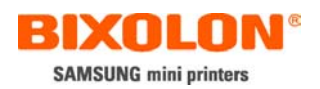

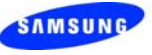

## 5.4 Serial(RS-232) 통신설정

| Virtual Memory Switch Mar       | nager(For SRP-275 VI.4)               |                        |
|---------------------------------|---------------------------------------|------------------------|
| ⊢ Virtual Memory Switch Status— |                                       |                        |
| [PIN 1] Reserved                | C Reserved C                          | Reserved               |
| [PIN 2] Reserved                | C Reserved C                          | Reserved               |
| [PIN 3] Reserved                | C Reserved C                          | Reserved               |
| Default Code Page Pin #1        |                                       | Switch On              |
| Default Code Page Pin #2        | Switch Off     Off                    | Switch On              |
| Default Code Page Pin #3        | Switch Uff                            | Switch Un              |
| Default Code Page Pin #4        | Switch Uff     C     Switch Off     C | Switch Un<br>Switch On |
| Delaut Code Page Pill #5        | • Switch Off                          | SWICH OIL              |
| Default Code Page               | -Communication Status-                | Control Status         |
| Code Page PC437 - USA           | Baund Rate : 9600                     | Get Status             |
|                                 | Data Bits : 8                         |                        |
| Printer Model : SRP-275         | Baritu : Napo                         | Set Status             |
| Firmware Version : SUI.UI-12    |                                       | Select Switch          |
| Paper Width : 76mm (3,          | 00")                                  | ✓ Switch 1 Stuatus     |
| Progress                        | Communication Settting                |                        |
|                                 | Change Comm Typ                       | e Switch 2 Status      |
| User Status Setting             |                                       |                        |
| Save Status                     | Load Status                           | e Exit                 |
|                                 |                                       |                        |

빨간색 상자안에서 시리얼 통신설정을 합니다.

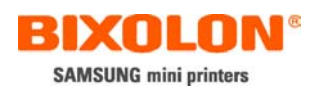

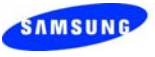

#### 5.5 기 타

| Virtual Memory Switch Mar                  | ager(For SRP-275 V1.4)                             |                  |
|--------------------------------------------|----------------------------------------------------|------------------|
| <sub>E</sub> Virtual Memory Switch Status— |                                                    |                  |
| [PIN 1] Reserved                           | C Reserved C Res                                   | erved            |
| [PIN 2] Reserved                           | O Reserved O Res                                   | erved            |
| [PIN 3] Reserved                           | C Reserved C Res                                   | erved            |
| Default Code Page Pin #1                   | <ul> <li>Switch Off</li> <li>Switch Off</li> </ul> | tch On           |
| Default Code Page Pin #2                   | Switch Off     Switch Off                          | tch On           |
| Default Code Page Pin #3                   | © Switch Uff C Swi                                 | tch Un           |
| Default Code Page Pin #4                   | © Switch Off C Swi                                 | tch Un           |
| Default Code Page Pin #5                   | • SWICH OT                                         | tch Un           |
| Default Code Page                          | Communication Status                               | Control Status   |
| Code Page PC437 - USA                      | Baund Rate : 9600                                  | Get Status       |
|                                            | Data Bits : 8                                      |                  |
| Printer Model : SRP-275                    | Paritu : Nopo                                      | - Set Status     |
| Firmware Version : SUI,01-12               |                                                    | Select Switch    |
| Paper Width : 76mm (3,1                    | Flow Control :  DTR/DSR                            | Switch 1 Stuatus |
| Progress                                   | -Communication Settting                            |                  |
|                                            | Change Comm Type                                   | Switch 2 Status  |
| User Status Setting                        |                                                    |                  |
| Save Status                                | _oad Status Initialize Status                      | Exit             |
|                                            |                                                    |                  |

- 1. 빨간색 상자안의 "Change Comm Type"버튼은 현재 연결된 포트를 재 설정합니다.
- 2. 파란색 상자안의 "Save Status"와 "Losd Status"는 현재 설정된 값을 파일로 저장하고 또한 저장된 파일에서 설정된 값을 읽어옵니다.
- 3. 녹색 상자안의 "initiliaze Status"는 초기설정값으로 변경합니다. 프린터의 설 정값도 초기화설정으로 변경하시려면, 이버튼을 클릭 후 "Set Status"버튼을 클릭해야만 합니다.